## Инструкция по подключению к видеоконференцсвязи с Верховным Судом Республики Саха (Якутия) с использованием приложения

Для подключения к видеоконференцсвязи с использованием клиентского приложения TrueConf установленного на компьютере (ноутбуке) должна быть установлена работающая веб-камера и микрофон.

1. Необходимо перейти по ссылке на конференцию

2. Откроется окно с предупреждением, что «Подключение не защищено», «Не удалось установить защищенное соединение», «Подключение не является приватным» и т.п., формулировки бывают разные зависящие от браузера. Для дальнейших действий необходимо игнорировать это предупреждение и продолжить работу с сайтом. Для этого необходимо:

а. В браузере Орега нажать «Дополнительно» или «Help me understand» и затем «перейти к 85.175.80.114 (небезопасно)»

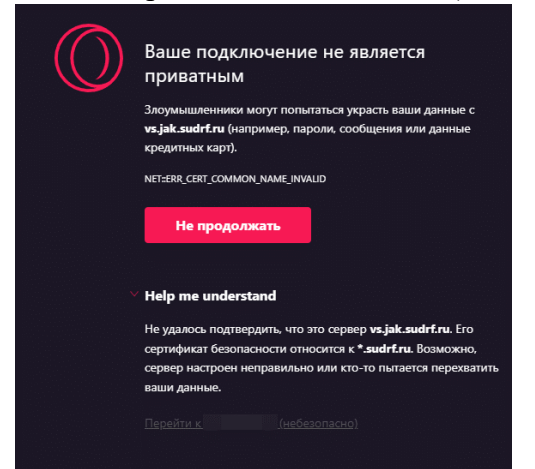

b. В браузере Google Chrome нажать «Дополнительные» - «перейти к 85.175.80.114 (небезопасно)»

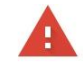

## Подключение не защищено

| Злоумышленники могут пытаться похитить ваш<br>(например, пароли, сообщения или номера ба<br>Net::ERR_CERT_DATE_INVALID               | ии данные с сайта <b>с сайта с сайта с сайта с сайта с сайта с сайта с сайта с сайта с сайта с сайта с сайта с с<br/>нковских карт). <u>Подробнее</u></b> |
|----------------------------------------------------------------------------------------------------|----------------------------------------------------------------------------------------------------|
| Чтобы браузер Chrome стал максималы<br>"Улучшенная защита".                                                                          | но безопасным, <u>включите режим</u>                                                                                                    |
| Скрыть подробности                                                                                                    | Вернуться к безопасной странице                                                                                                    |
| Не удалось подтвердить, что это сервер<br>может быть недействителен в настоящее врем:<br>неправильно или кто-то пытается перехватить | Его сертификат безопасности<br>я. Возможно, сервер настроен<br>ваши данные.                                                                               |
|                                                                                                    |                                                                                                    |

с. В браузере Firefox нажать «Дополнительно» - «Принять риск и продолжить»

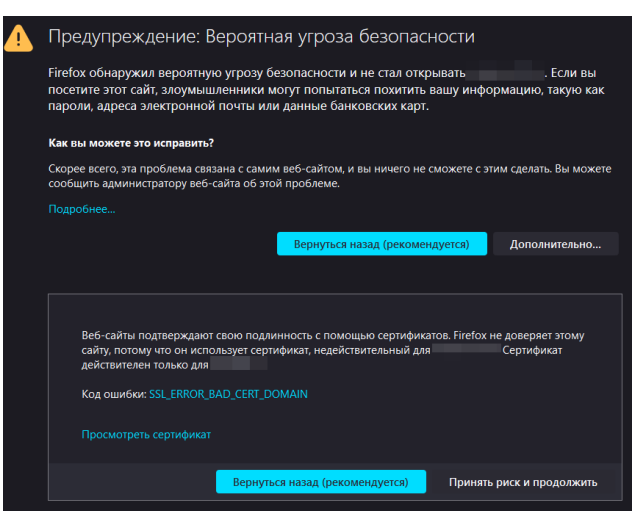

d. В браузере Yandex.Browser нажать «Подробности» - «Сделать исключение для этого сайта»

| <b>%</b>                                           | Невозможно установить безопасное соединение<br>Злоумышленники могут пытаться похитить ваши данные с сайта<br>(например, пароли, сообщения или номера банковских карт). Подробнее<br>net:ERR_CERT_COMMON_NAME_INVALID            |  |
|----------------------------------------------------|----------------------------------------------------------------------------------------------------|--|
|                                                    | Назад Скрыть подробности 🔺                                                                                                    |  |
|                                                    | Сервер не может подтвердить связь с доменом и . Его<br>сертификат безопасности выпущен для домена . Возможно,<br>проблема связана с настройками сервера или действиями<br>злоумышленников, которые пытаются перехватить данные. |  |
| Сделать исключение для этого сайта Это небезопасно |                                                                                                    |  |

3. Откроется станица с датой начала судебного заседания

|                                                                                                    |    | 🖸 ДОБАВИТЬ В КАЛЕНДАРЬ |  |
|----------------------------------------------------------------------------------------------------|----|------------------------|--|
| 33-4545                                                                                                    |    |                        |  |
|                                                                                                    |    |                        |  |
|                                                                                                    |    |                        |  |
| Конференция начнется через:                                                                                                    | 10 | Дата и время начала:   |  |
| $\begin{pmatrix} 00\\ J_{\text{perit}} \end{pmatrix} \begin{pmatrix} 03\\ vaca \end{pmatrix} \begin{pmatrix} 27\\ Meryr \end{pmatrix} \begin{pmatrix} 51\\ Cet \end{pmatrix}$ | 12 |                        |  |
|                                                                                                    |    |                        |  |
|                                                                                                    |    |                        |  |
|                                                                                                    |    |                        |  |
|                                                                                                    |    |                        |  |

4. Скачать приложение можно скачать с официального сайта <u>TrueConf.com</u> > Продукты > Для пользователей > <u>TrueConf для Windows</u>

5. Для скачивания приложения с нашего сервера нажмите на «Как подключиться» наверху страницы, пролистните вниз до «Установка приложения», нажмите на кнопку «Скачать», найдите и запустите в списке загрузок скачанный файл:

| - CP | TrueConf | 🚍 м Влад в клиференцию. Инфариация. Как поделичитася. 🔟 Вийн                                                                                                    |
|------|----------|----------------------------------------------------------------------------------------------------|
|      |          |                                                                                                    |
|      |          | 12 (Q. 0)<br>13 Atodopour + L                                                                                                    |
|      |          | Если у вас еще не установлено приложение, воспользуйтесь инструкцией ниже.                                                                                                    |
|      |          | Установка приложения                                                                                                    |
|      |          | Victorio servictive a servictive apurovervie TrueConfigna Windows                                                                                                    |
|      |          | Установка приложения                                                                                                    |
|      |          | <ol> <li>Запустите прихожнике и сно автоматически подключится к серевру ув. jak.sudrf.rst. Если этото не произошло, выполните<br/>подключнике вручнух слядкя инструкции:</li> </ol>                                                                                                    |
|      |          | Показать инструкцию •                                                                                                    |
|      |          | Для авторизации в приложении используйте данные вашей учётной записи.     Пользина     Пользина     Пол |
|      |          | О Авторизации                                                                                                    |
|      |          | & TrueConf                                                                                                    |
|      |          | Для візда веядин TrueConf10                                                                                                    |

Нажмите «Далее», «Я принимаю условия соглашения», «Далее»

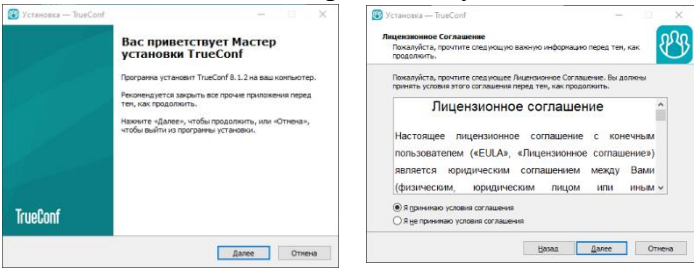

«Далее», после завершения установки нажмите «Завершить»

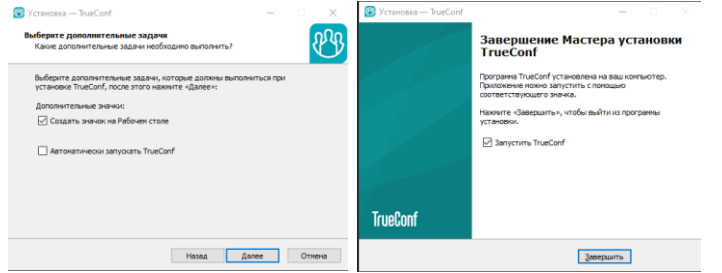

6. Запустите приложение:

Нажмите на шестеренку в левом верхнем углу или «Изменить» справа внизу

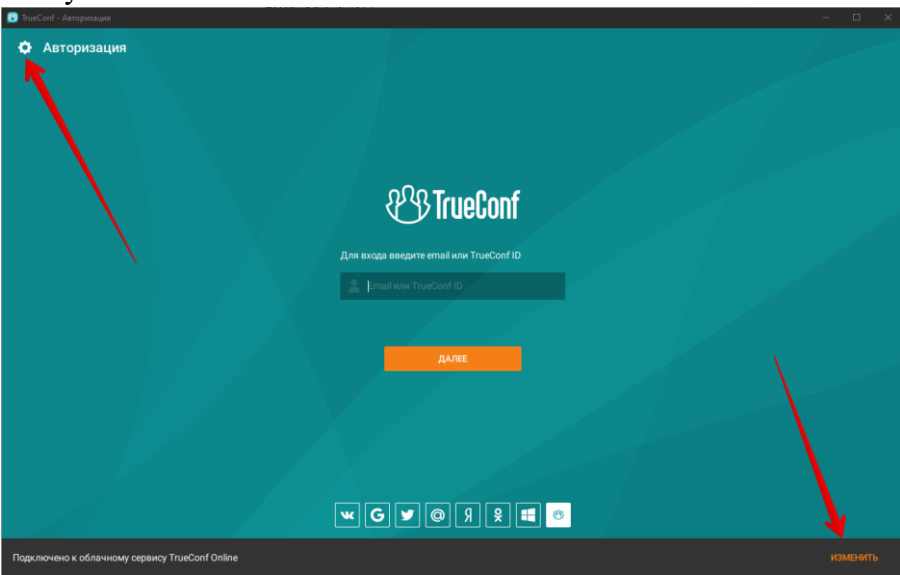

Выберите вкладку «Подключение», установите флажок на TrueConf Server и впишите адрес 85.175.80.114, затем «Подключиться». Введите отправленный логин и пароль

| 🐻 TrueConf - Авторизация                                                                                                    |                                                                                                    | - 🗆 | × |
|----------------------------------------------------------------------------------------------------|----------------------------------------------------------------------------------------------------|-----|---|
| ← Настройки                                                                                                    | Соединение                                                                                                    |     |   |
| <ul> <li>← Пастройки</li> <li>Аудио и видео</li> <li>Общие настройки</li> <li>Управление РТZ-камерой</li> <li>Ссть</li> <li>Подключение</li> <li>Отраничения</li> <li>Тест</li> <li>Педлочтения</li> <li>Основное</li> <li>Язык (Language)</li> <li>Остальное</li> <li>О системе</li> <li>О программе</li> </ul> | Соединение<br>Состояние сети: Подключено к облачному сервису TrueConf Online<br>Соединение с сервером:<br>Облачный сервис TrueConf Online<br>TrueConf Server<br>5:175:80.114<br>Содключиться<br>Запретить прямое соединение<br>Запретить прямое соединение<br>Проверять наличие доступных серверов при запуске приложения<br>Госмотреть список<br>Настройка прокси<br>Использовать системные настройки прокси |     |   |
|                                                                                                    |                                                                                                    |     |   |

7. Далее необходимо провести настройку оборудования. откройте настройки нажав на шестеренку сверху слева

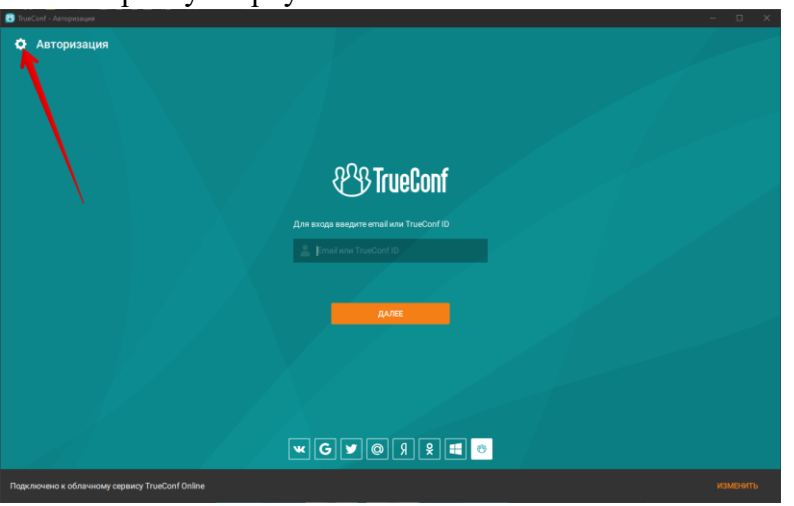

Выберите необходимую камеру, должно быть видно изображение из камеры. Выберите колонки, проверку колонок можно провести нажав значок Play в виде треугольника, настройте требуемую громкость перемещая ползунок громкости. Выберите нужный микрофон, если ползунок микрофона «бегает» это означает, что он исправен.

| 🕐 TrueConf <Иванов Иван Иванович> | D. Star B. Conserve Date: 8 0                        |  |
|-----------------------------------|------------------------------------------------------|--|
| ← Настройки                       | Общие настройки                                      |  |
| Аудио и видео                     | настроики камеры                                     |  |
| Общие настройки                   | Integrated Camera 🗸                                  |  |
| Управление PTZ-камерой            |                                                      |  |
| Сеть                              |                                                      |  |
| Подключение                       |                                                      |  |
| Ограничения                       |                                                      |  |
| Тест                              |                                                      |  |
| Предпочтения                      | C                                                    |  |
| Основное                          |                                                      |  |
| Конференция                       |                                                      |  |
| Инструменты                       |                                                      |  |
| Уведомления и звуки               | Зеркальное отображение                               |  |
| Оформление                        | Увеличенная частота кадров (до 60 к/с)               |  |
| Язык (Language)                   | Устройство воспроизведения                           |  |
| Остальное                         | Для звонков и конференций                            |  |
| Горячие клавиши                   | Динамики (Conexant 20672 SmartAudio HD)              |  |
| Список заблокированных            |                                                      |  |
| Осистеме                          | 1(1) <b>52%</b>                                      |  |
| О программе Для увеломлений       |                                                      |  |
|                                   | Не использовать                                      |  |
|                                   |                                                      |  |
|                                   | Устройство записи                                    |  |
|                                   | Внутренний микрофон (Conexant 20672 SmartAudio HD) 🗸 |  |
|                                   |                                                      |  |
|                                   | 67%                                                  |  |

8. В назначенное время в приложении TrueConf Client произойдет вызов на веб-ВКС судебного заседания, необходимо будет нажать «Принять»

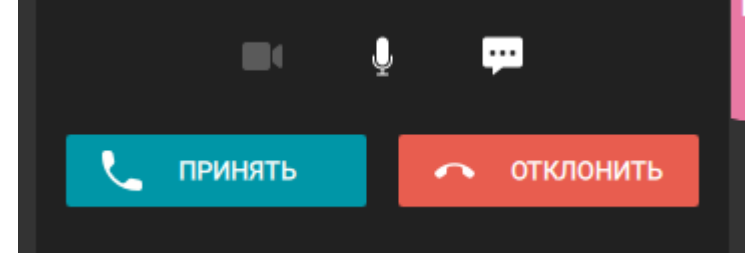

9. Откроется приложение TrueConf Client, произойдет соединение к судебному заседанию

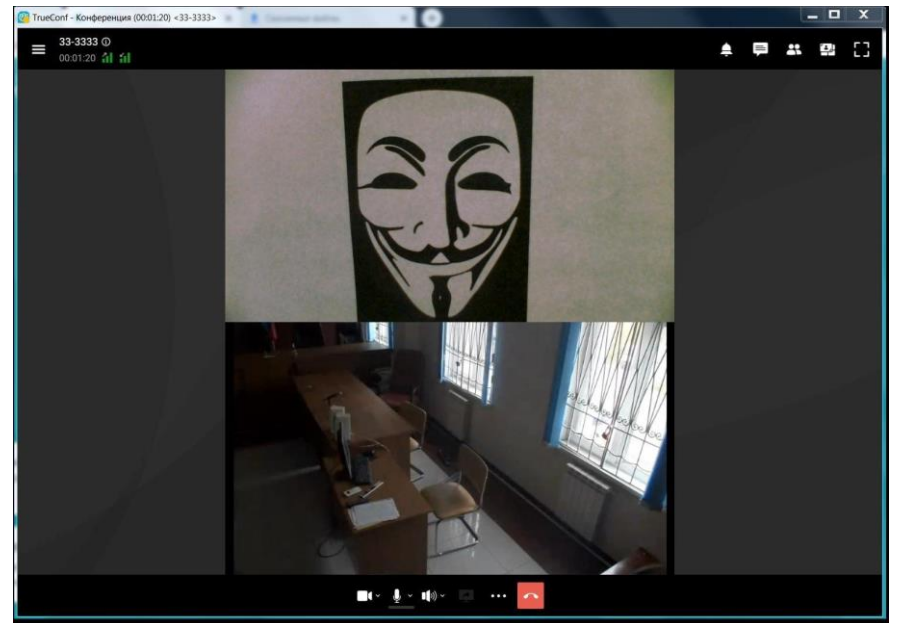

10. Если выходит ошибка, что не удается получить доступ к камере или к микрофону, тогда необходимо проверить настройки доступа в настройках операционной системы. Для Windows 10 это можно сделать, зайдя в Пуск – Параметры (значок в виде шестеренки) или с помощью сочетания клавиш Win + I. Далее необходимо зайти в Конфиденциальность в левом списке выбрать Камера или Микрофон, далее необходимо переключить ползунок в состояние Вкл. в разделе «Разрешить доступ к камере на этом устройстве» («к микрофону» для раздела Микрофон) и в разделе «Разрешить классическим приложениям доступ к камере» («к микрофону» для раздела Микрофон) и в разделе Микрофон). Убедиться, что в последнем разделе присутствует браузер, через который вы подключаетесь к конференции.

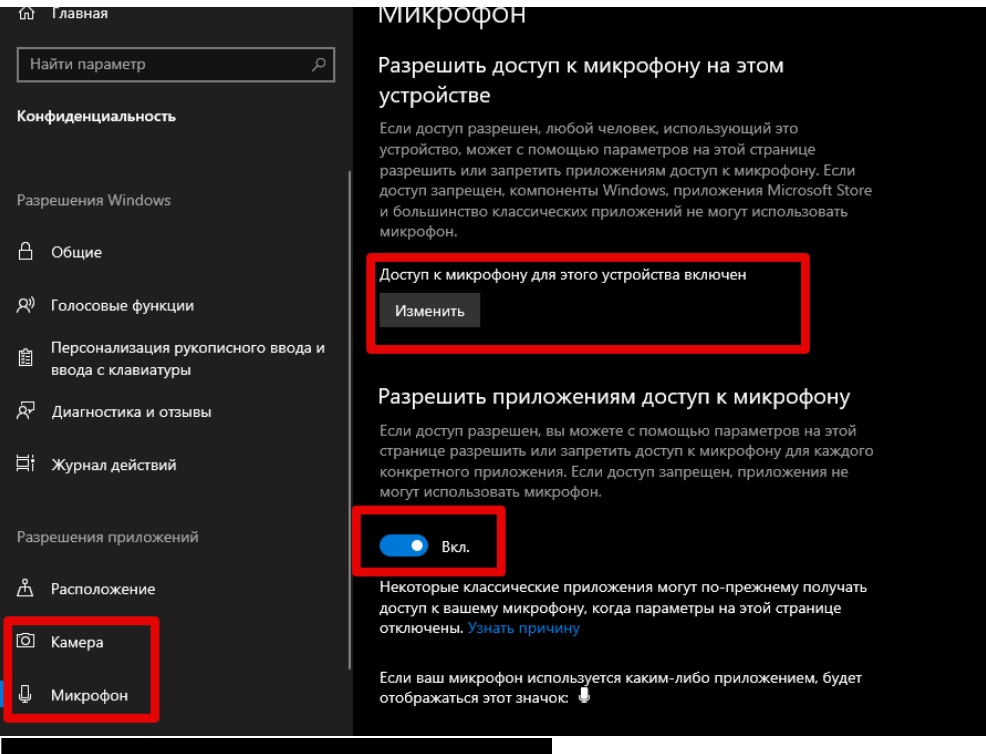

## Разрешить классическим приложениям доступ к микрофону

Некоторым приложениям и компонентам Windows требуется доступ к микрофону для правильной работы. Отключение этого параметра может привести к ограничению возможностей классических приложений и Windows.

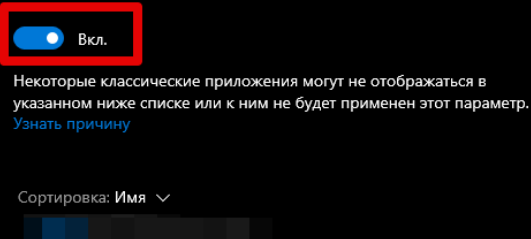

Орега GX Internet Browser Последний доступ: 25.05.2023 16:11:40

び TrueConf Client Последний доступ: 19.06.2023 15:45:28

Yandex with voice assistant Alice Последний доступ: 21.03.2023 12:15:10 11. Громкость регулируется в области часов справа внизу, нужно нажать на значок колонок, откроется окно с ползунком уровня громкости

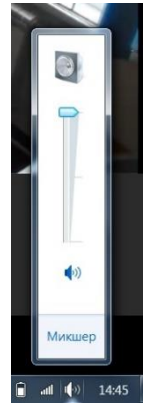

Также громкость можно отрегулировать в приложении TrueConf Client, для этого нужно нажать три точки

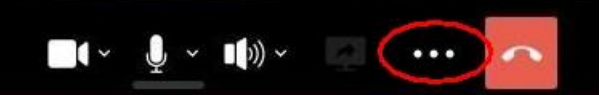

Затем «Настройки оборудования», отрегулируйте громкость ползунком в пункте «Устройство воспроизведения»

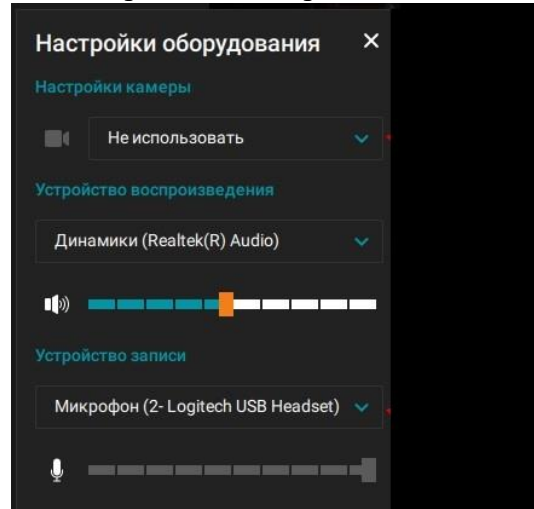

12. В случае, если вас не видят, не слышат или вы не слышите, проверьте, активы ли они, значки не должны быть зачеркнуты. Проверить правильно ли выбрана камера, микрофон и колонки можно нажав на стрелку вниз возле значка камеры, микрофона и колонки. Откроется выпадающее меню, в нем можно выбрать необходимое оборудование.

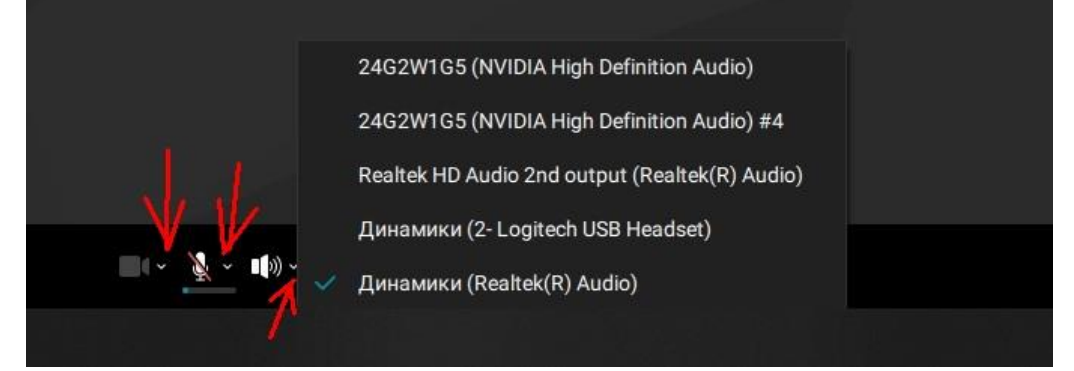

13. Если вы свернули приложение, то вернуться к видеоконференцсвязи можно дважды нажав левой кнопкой мыши на окно TrueConf Client

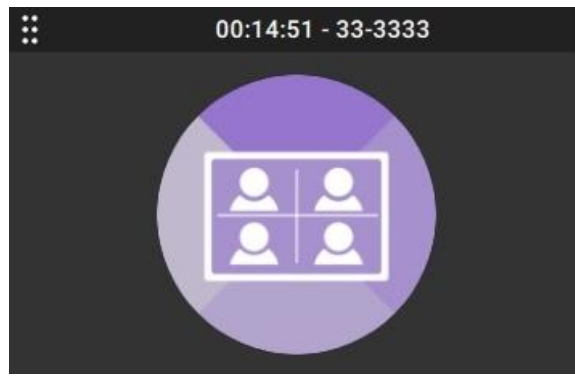

Либо нажав на значок TrueConf Client возле часов справа внизу

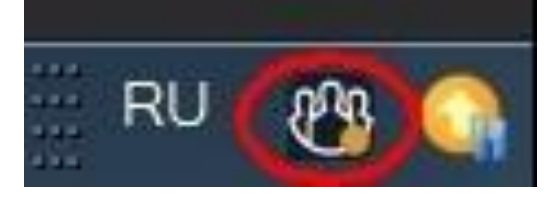